# **Employee User Training Guide**

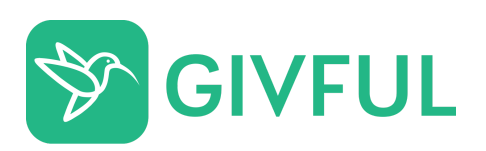

# **Table of Contents**

| Register & Create an Account | 1 |
|------------------------------|---|
| Home Page                    | 2 |
| Featured Nonprofit           | 2 |
| Activity Feed                | 2 |
| Volunteering                 | 3 |
| Volunteer Search Page        | 3 |
| Volunteer Event Page         | 3 |
| Volunteer Event Sign Up      | 4 |
| Donations                    | 5 |
| Make A Donation              | 5 |
| Annual Tax Statement         | 5 |
| Manage Recurring Donations   | 6 |

## Register & Create an Account

- 1. Refer to your company's launch materials or go to <u>https://my.givful.com/auth/register</u> to create an account.
- 2. You will need to enter your company's Group Code when you register.
- 3. Last, you will need to Verify your account from a **Verification Email** (if you don't receive it, you may need to look in a junk email folder).

|                                                                                         | Confirm your Givful account Interx                                                                                                    | ē                                    |
|-----------------------------------------------------------------------------------------|----------------------------------------------------------------------------------------------------|--------------------------------------|
| Email Address                                                                           | The Girful Team <support@girful.com><br/>to me *</support@girful.com>                                                                                                    | Sat, May 2, 5:22 AM (2 days ago) 📌 🔦 |
| First Name                                                                              | S GIVFUL ACCOUNT IN                                                                                                    | VFORMATION                           |
| Last Name                                                                               |                                                                                                    |                                      |
| Password*                                                                               | You're almost done!                                                                                                    |                                      |
| Confirm Password                                                                        | Confirm your email address by clicking below or use the confirmation code 775371.                                                                                                    |                                      |
| Group Code (optional)                                                                   |                                                                                                    |                                      |
| *Passwords must contain upper and lowercase letters,<br>numbers, and special characters | For Employers For Nonprofits For Individuals                                                                                                    | fino                                 |
| Register                                                                                | Forward It On dba Givlul ("Givlul") respects your privacy and works hard to protect your personal information. We<br>personal information with anyone except as described in our Privacy Policy. | will not share your                  |
| Already a user?                                                                         | Terms & Conditions   Privacy/Policy<br>Girkul, 528 Flundle Ave, Nashville TN 37210                                                                                                    |                                      |
| By registering, you agree to our terms of service                                       |                                                                                                    |                                      |

## Home Page

#### Featured Nonprofit

Your company has the ability to feature nonprofits on the home page. This helps to make it easier for you to find the nonprofit your company is fundraising for or has a volunteering opportunity.

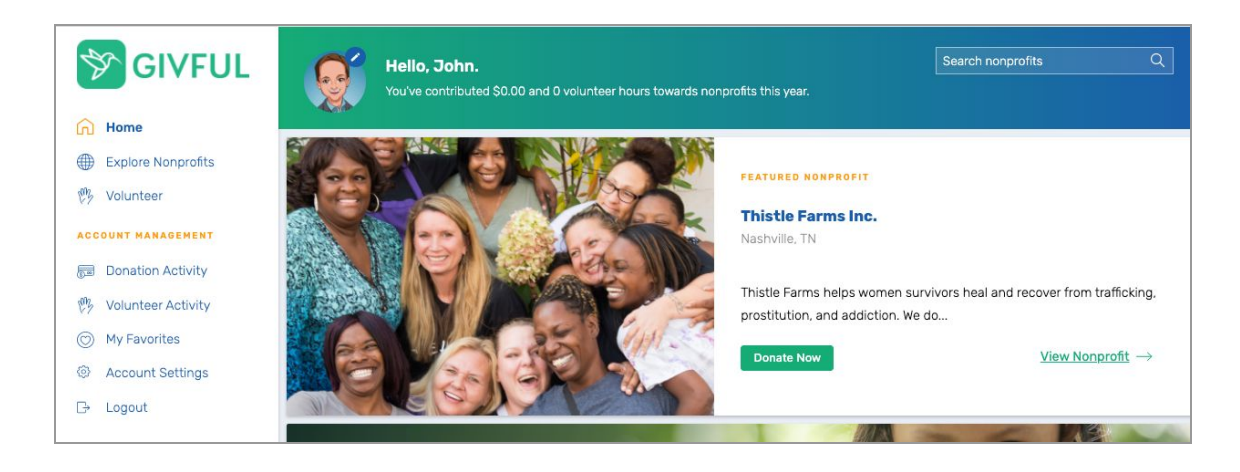

#### Activity Feed

On the Home Page, you will notice the Activity Feed. You can choose if you want to share your donation and volunteering hours with your colleagues. If you do share it, it will be displayed on the Activity Feed. Then, your colleagues will be able to 'Like' and add 'Comments' to your activity.

This is a great way for colleagues to see how others are making a difference - especially those that work in other offices or work from their home.

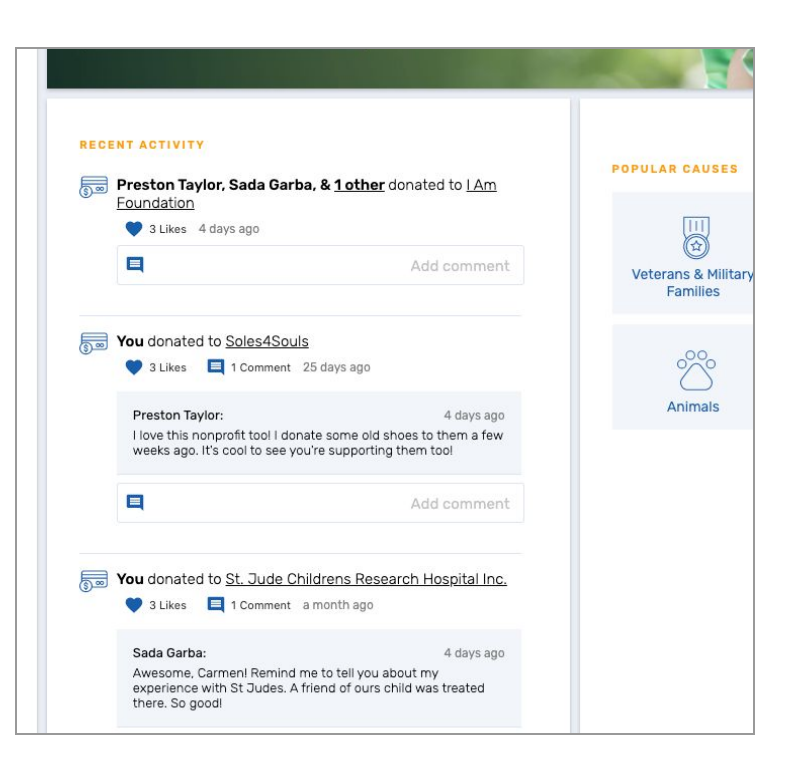

## Volunteering

#### Volunteer Search Page

Select the menu option 'Volunteer' from the main menu on the left-hand side to search for Volunteering events. To filter between Company events and events created by Nonprofits, select either your company's button or Community Events under Organizers from the filter section.

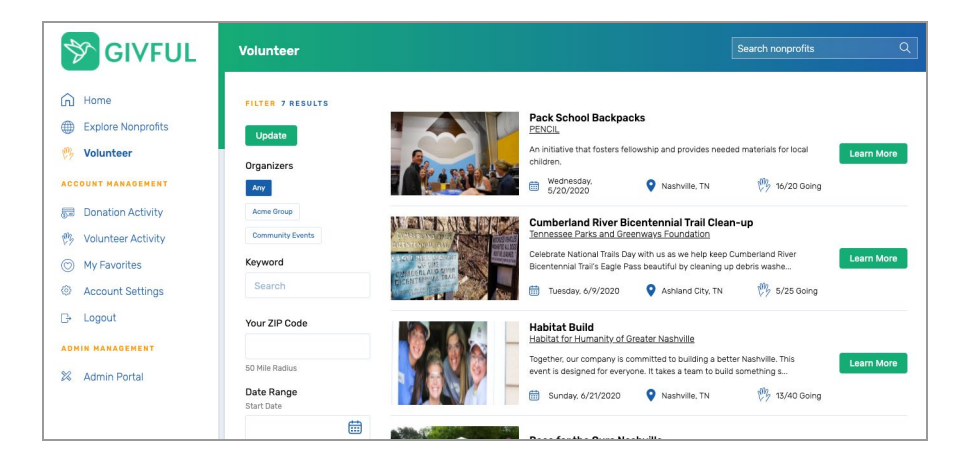

#### Volunteer Event Page

From the Search Page, click on 'Learn More' to see more information about the volunteer event.

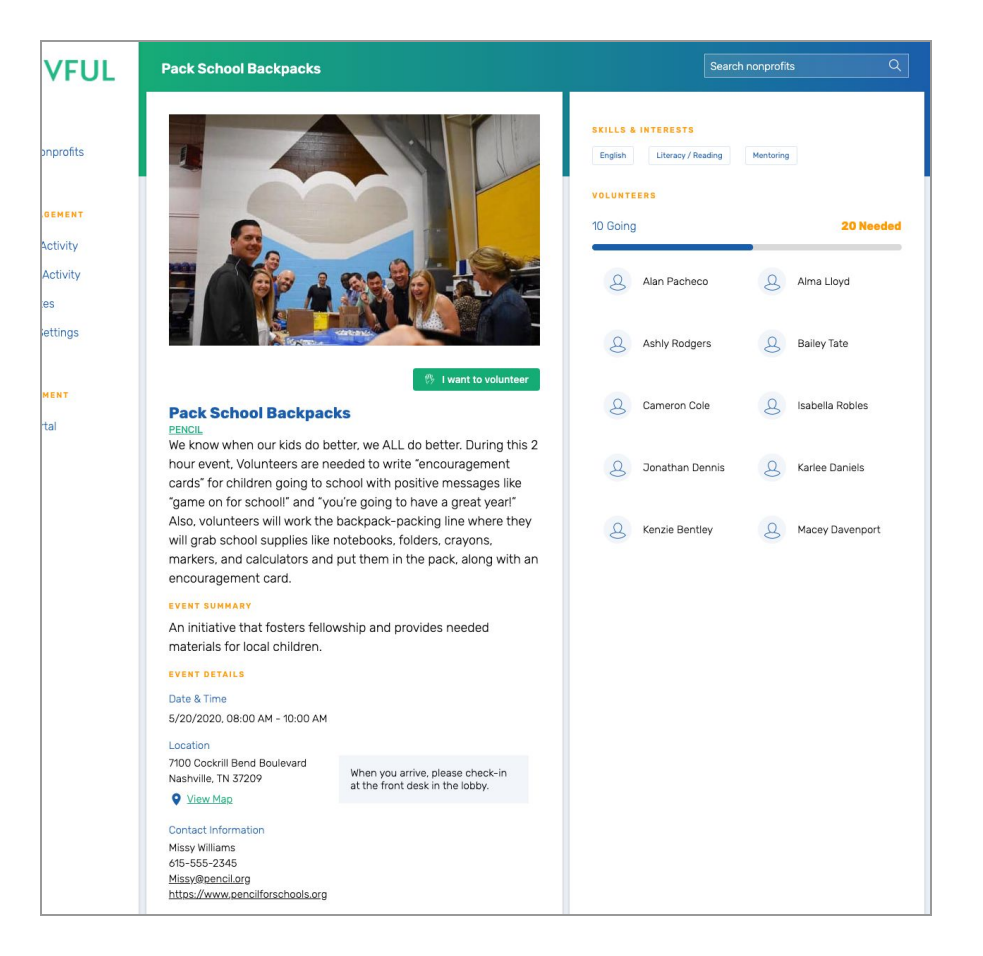

#### Volunteer Event Sign Up

If you are interested in signing up, then follow the steps from the event page.

- 1. Select the 'I want to volunteer' button.
- You may be prompted to select your T-shirt size if your company is planning to offer t-shirts for the event. Also, you will need to accept the Waiver Release before you confirm your registration for the event.

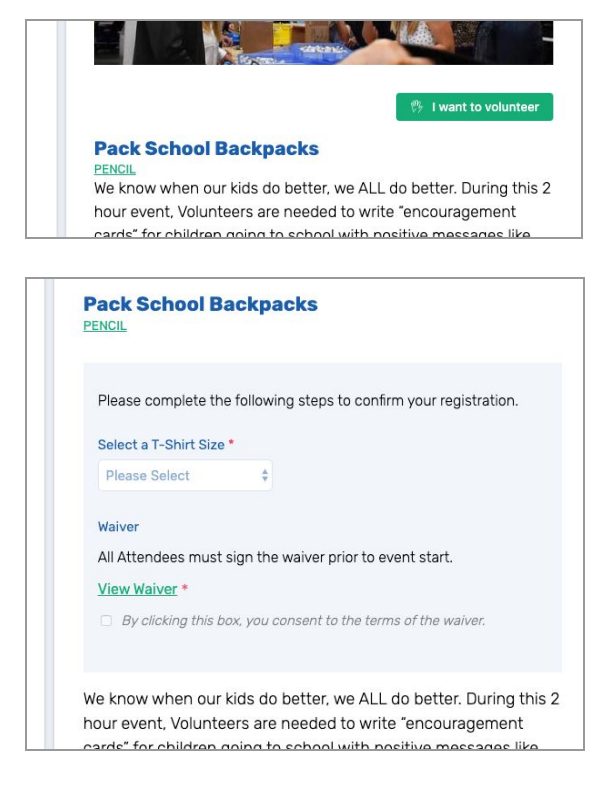

 Then you need to select the 'Complete Registration' button.

| ack School B<br>NCIL  | ackpacks                                        |
|-----------------------|-------------------------------------------------|
| Please complete th    | e following steps to confirm your registration. |
| Select a T-Shirt Size | • *                                             |
| Womens - S            | \$                                              |
| Waiver                |                                                 |
| All Attendees must    | sign the waiver prior to event start.           |
| View Waiver *         |                                                 |
| By clicking this t    | oox, you consent to the terms of the waiver.    |
|                       | Complete Registration                           |

## Donations

#### Make A Donation

When you select the **'Donate Now'** button, you will land on the Donation Page. On this page, you will have several options to choose from.

- **Method:** payroll or credit card (note: some companies may not have payroll turned on)
- Frequency: one time or recurring
- Cover processing fees
- Share your email address with the nonprofit
- Share this donation with your colleagues (by selecting 'Yes', it will be displayed on the Activity Feed).
- **Comments** (these comments will be shared directly with the nonprofit)

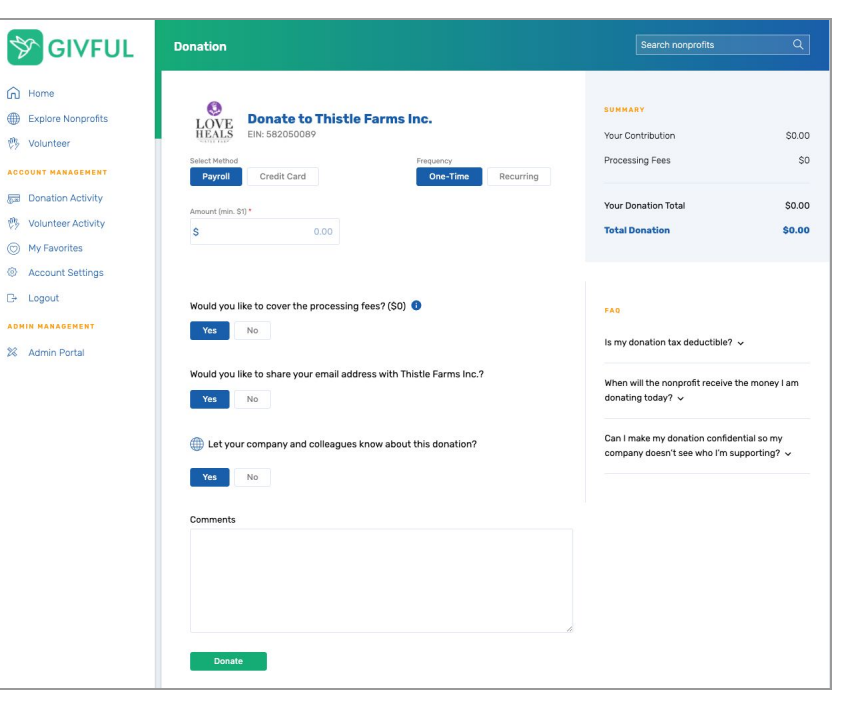

#### Annual Tax Statement

The Tax Statement is available for the *previous year*. So, in January, click on '**Download Tax Statements**' under the Donation Activity page to access last year's tax statement.

| SIVFUL                                                    | Your Donation History           |                             |                            | Search                   |                        |  |  |
|-----------------------------------------------------------|---------------------------------|-----------------------------|----------------------------|--------------------------|------------------------|--|--|
| <ul> <li>G Home</li> <li></li></ul>                       | Donation History                | Manage Recurring            | Company Matching           | $\sim$                   |                        |  |  |
| Volunteer                                                 | \$100<br>YTD Donations          | \$100<br>Lifetime Donations | 11<br>Nonprofits Supported | \$0<br>Monthly Recurring | Download Tax Documents |  |  |
| Donation Activity     Volunteer Activity     My Favorites | Type Date Ran<br>All \$ Year to | <sup>je</sup><br>⊳Date \$   |                            |                          | ≜ Export               |  |  |
| Account Settings                                          | Date                            | Nonprofit                   | Amount                     | Туре                     | Method                 |  |  |
| 🕒 Logout                                                  | 5/1/2020                        | HIRE HEROES USA             | \$1.00                     | One Time                 | Payroll                |  |  |
| ADMIN MANAGEMENT                                          | 5/1/2020                        | HIRE HEROES USA             | \$1.05                     | One Time                 | Payroll                |  |  |
| 🗱 Admin Portal                                            | 4/30/2020                       | I Am Foundation             | \$10.50                    | One Time                 | Payroll                |  |  |
|                                                           | 4/30/2020                       | Shanti Project              | \$10.50                    | One Time                 | Payroll                |  |  |

## Manage Recurring Donations

Under the Donation Activity page, you can manage recurring donations. Go to the 'Manage Recurring' tab. From here, you can pause (cancel) a recurring donation. Also, you can edit the dollar amount.

| SIVFUL                                                     | Your Donation History           | 4                                     |                                |         | Search nonprofits | Q    |
|------------------------------------------------------------|---------------------------------|---------------------------------------|--------------------------------|---------|-------------------|------|
| Home     Explore Nonprofits                                | Donation History                | Manage Recurring                      |                                |         |                   |      |
| Volunteer  ACCOUNT MANAGEMENT  Donation Activity           | \$15<br>Estimated Monthly Total | 1<br>Nonprofits Supporting<br>Monthly | \$3<br>YTD Recurring Donations |         |                   |      |
| 砂 Volunteer Activity                                       | Nonprofit                       |                                       | Amount                         | Method  | Pause/Unpause     |      |
| <ul> <li>My Favorites</li> <li>Account Settings</li> </ul> | EDMONDSON ELEMENTARY SCH        | 100L PARENTS & TEACHERS ORGA          | NIZATION \$1.00                | Payroll |                   | Edit |
| ⊡ Logout                                                   | 10 rows 👻 🗟 🦿 1-                | tof1 > >                              |                                |         |                   |      |